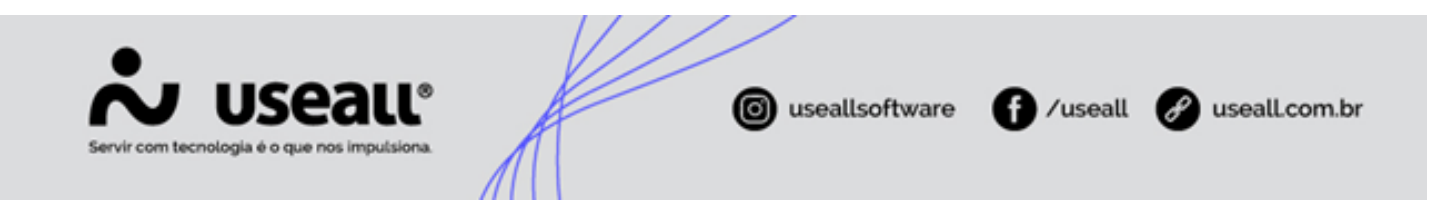

# Baixa de Contas a pagar

- Objetivo
- Configurações
- Processos

## Objetivo

O processo **Baixa de contas a pagar** tem como propósito registrar, de forma sistemática, a quitação das obrigações financeiras da empresa, atualizando o saldo das contas.

Além disso, essa funcionalidade realiza o lançamento da respectiva saída na conta bancária, permitindo a inclusão de valores adicionais, como juros, multas e acréscimos, bem como a dedução de descontos e abatimentos. Dessa forma, assegura-se a consistência entre os registros contábeis e o fluxo de caixa, refletindo com precisão as transações financeiras da organização.

## Configurações

## Contabilidade

Para contabilizar essa operação, deve-se cadastrar a regra contábil para a baixa de contas a pagar e vincular essa regra ao método de pagamento que será utilizado na baixa. O modelo para esse tipo de baixa é o seguinte:

#### 🛕 Aviso

Este é um modelo padrão da Useall. Recomenda-se consultar o setor contábil da empresa para obter informações coerentes sobre a contabilidade.

| Tipo de lançamento                    | Debitar                                     | Creditar          | Valor                             |                                              |
|---------------------------------------|---------------------------------------------|-------------------|-----------------------------------|----------------------------------------------|
| Contas a pagar                        | Fornecedor                                  |                   | Valor pago cap                    | ital                                         |
| Matriz Criciúma (<br>& (48) 3411-0600 | <b>Jnidade Florianó;</b><br>& (48) 99168-28 | 65 <b>(</b> 54) 9 | <b>Caxias do Sul</b><br>9631-8810 | <b>Unidade Sorocaba</b><br>& (15) 99144-9939 |

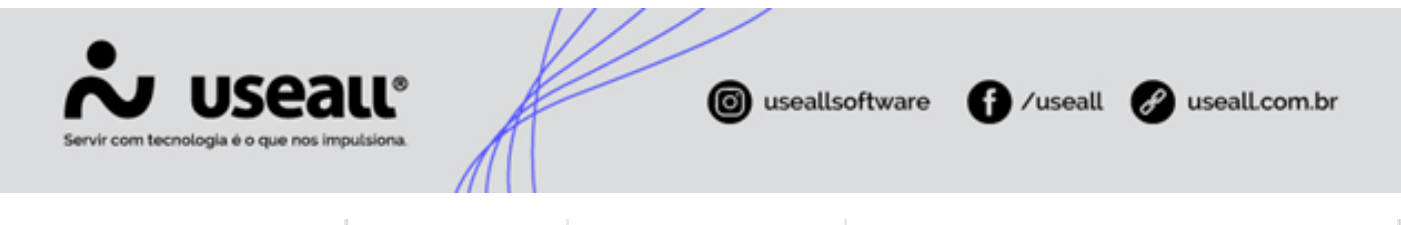

| Multas pagas      | Multa     |                | Valor da multa por atraso          |
|-------------------|-----------|----------------|------------------------------------|
| Juros pagos       | Juros     |                | Valor do juros por atraso          |
| Acréscimos pagos  | Acréscimo |                | Valor do acréscimo                 |
| Descontos obtidos |           | Descontos      | Valor do desconto                  |
| Descontos obtidos |           | Abatimento     | Valor do abatimento                |
| Caixa/Banco       |           | Conta bancária | Valor pago em depósito ou dinheiro |

#### 🖍 Observação

Na baixa, deve-se liquidar a mesma conta do fornecedor que foi utilizada no lançamento original. Portanto, no tipo de lançamento de contas a pagar, deve-se utilizar a conta vinculada ao fornecedor. Dessa forma, o sistema contabilizará utilizando a mesma conta registrada no cadastro do título.

## Processos

Ao acessar a funcionalidade de **Baixas de contas a pagar**, disponível no módulo **Pagar > Baixas de contas a pagar**, são exibidos os filtros e botão pesquisar, botão Novo, *grid* de informações e o botão mais opções.

### Filtros e botão pesquisar

Após a aplicação dos filtros, deve-se clicar no botão **Pesquisar** para exibir as informações na grid.

Matriz Criciúma & (48) 3411-0600 Unidade Florianópolis & (48) 99168-2865 Unidade Caxias do Sul & (54) 99631-8810

| Servir com tecnologia é o que nos impulsiona.                                         | ( useallsoftware   | f /useall 🔗 useall.com.br                              |
|---------------------------------------------------------------------------------------|--------------------|--------------------------------------------------------|
| 📩 изеац иг                                                                            | 1000000 -0.00 -000 | a 📰 🧐 🖬 🖪 😚                                            |
| Pagar Baixas de contas a                                                              |                    |                                                        |
|                                                                                       |                    |                                                        |
| Status V Fila                                                                         |                    |                                                        |
|                                                                                       |                    |                                                        |
| Immetodo de pagamento           Immetodo de pagamento           Immetodo de pagamento |                    |                                                        |
| V Pesquisar D Novo Mais oppões V                                                      |                    |                                                        |
| Código Status Número Método de pagamento                                              | Conta financeira   | Total do lote Data pagto ↓ Filial Histórico Observação |
| s                                                                                     |                    |                                                        |
|                                                                                       |                    |                                                        |
|                                                                                       |                    |                                                        |
|                                                                                       |                    |                                                        |
|                                                                                       |                    |                                                        |
|                                                                                       |                    |                                                        |
|                                                                                       |                    |                                                        |
|                                                                                       |                    |                                                        |
|                                                                                       |                    |                                                        |
|                                                                                       |                    |                                                        |
|                                                                                       |                    |                                                        |
|                                                                                       |                    |                                                        |
| 🔍 <   Rigins 0 de 0   > >>   C - Nenhum registro para exibir 🖷 🗛                      |                    |                                                        |
|                                                                                       |                    |                                                        |

## Baixa de contas a pagar

Para realizar a baixa, deve-se clicar no botão **Novo**, a tela **Baixa de contas a pagar** será exibida, permitindo a execução do processo.

Essa tela contém os **filtros** e o botão **Pesquisar**, possibilitando a consulta dos registros dos títulos a serem baixados e apresenta as abas **Contas a pagar** e **Baixas**.

Somente títulos com status Aberto ou Parcial podem ser baixados.

Matriz Criciúma & (48) 3411-0600 Unidade Florianópolis & (48) 99168-2865 Unidade Caxias do Sul & (54) 99631-8810

| В    | Baixa  | de c    |                 |                                               |                           |                   |            |             |     |
|------|--------|---------|-----------------|-----------------------------------------------|---------------------------|-------------------|------------|-------------|-----|
|      | Janita |         | ontas a pagar   |                                               |                           |                   |            | -           | o x |
|      |        |         |                 |                                               |                           |                   |            |             | _   |
|      | ^ ,    | Vencir  | nento Este mês  | <ul> <li>✓ 01/09/2024 <sup>m</sup></li> </ul> | 30/09/2024                |                   |            |             |     |
|      |        | Forne   | cedor           | 01/03/2021                                    | O V Filial                |                   |            | 0. ×        |     |
|      |        | Dec     | ***             |                                               |                           |                   |            | 4           |     |
|      | _      | Por     | tador           |                                               | Q 	 Número                |                   |            |             |     |
|      | ٩      | Pesqu   | uisar           |                                               |                           |                   |            |             |     |
|      |        |         |                 |                                               |                           |                   |            |             |     |
|      | Conta  | as a pa | agar Baixas     |                                               |                           |                   |            |             |     |
|      | \$     | Baixa   | r 🕻 Adicionar   | mais títulos                                  |                           |                   |            |             |     |
| l li |        |         | Número          | Espécie                                       | Fornecedor                | Vencimento        | Valor      | Saldo       |     |
|      |        | \$      | Parcelamento    | FOPA                                          |                           | 30/09/2024        | 502,10     | 502,10      | *   |
|      |        | \$      | Aluguel Sala 1  | NF                                            | the state of the second   | 15/09/2024        | 2.200,00   | 2.200,00    |     |
|      |        | \$      | 3° CAPTAÇÃO     | NF                                            | OF CRAFTER AND            | 20/09/2024        | 108.333,33 | 108.333,33  |     |
|      |        | \$      | Previsão Alug   | NF                                            | The State Cryst Revealed  | 05/09/2024        | 3.500,00   | 3.500,00    |     |
|      |        | \$      | 1° CAPTAÇÃO     | NF                                            | THE EXCEPTION AND ADDRESS | 20/09/2024        | 37.222,22  | 37.222,22   |     |
|      |        | \$      | Juros finan. Ve | NF                                            |                           | 20/09/2024        | 1.460,97   | 1.460,97    |     |
|      | _      |         |                 |                                               |                           |                   |            |             |     |
|      |        | Va      | alor total      | Saldo total                                   | Valor selecionado         | Saldo selecionado | N° de s    | elecionados |     |
|      |        | R\$ 2   | 2.711.837,37    | R\$ 2.711.837,37                              | R\$ 0,00                  | R\$ 0,00          |            | 0           |     |

• Contas a pagar:

Nessa aba, são apresentados todos os registros disponíveis para baixa na *grid* de informações. A *grid* exibe os títulos pendentes de pagamento, permitindo a visualização dos detalhes de cada registro.

Quando o ícone \$ é apresentado na cor cinza, indica que o **título não possui valor para abatimento**.

Quando o ícone \$ é apresentado na cor verde, indica que o **título possui valor para abatimento**. Ao passar o mouse sobre o ícone, o sistema exibirá o valor de abatimento correspondente.

Ao selecionar o(s) registro(s) e clicar no botão **\$ Baixar**, o sistema exibirá a tela para selecionar o método de pagamento.

Matriz Criciúma & (48) 3411-0600 Unidade Florianópolis

Unidade Caxias do Sul & (54) 99631-8810

| om tecnologia é o que nos in | nul®        | © used                                            | allsoftware 🕜 /usea    | ll 🕜 useall.com |
|------------------------------|-------------|---------------------------------------------------|------------------------|-----------------|
|                              |             |                                                   |                        | - 0 ×           |
| Vencim                       | Selecione o | método de pagamento                               | - a ×                  |                 |
| Port                         | Código      | Descrição                                         | Тіро                   |                 |
|                              | 1           | Pgto de Fornecedores em dinheiro                  | Financeiro (Dinheiro)  |                 |
| Q Pesqu                      | 2           | Pgto de Fornecedores com cheque recebido          | Cheque                 |                 |
| Contractor                   | 3           | Baixa de Conta a Pagar com Adiantamentos          | Adiantamento           |                 |
| Contas a pa                  | 4           | Baixa de Conta a Pagar com Encontro de contas     | Encontro de contas     |                 |
|                              | 5           | Baixa de Conta a Pagar com Nota de crédito/débito | Nota de crédito/débito |                 |
| 🌣 Babar                      | 6           | Baixa de Conta a Pagar Contábil                   | Baixa contábil         |                 |
|                              | 9           | Pgto de Fornecedores em Banco                     | Financeiro (Dinheiro)  | Saldo           |
|                              | 10          | Pgto de Fornecedores em Deposito/Transferencia    | Financeiro (Dinheiro)  | 502,10 🔶        |
| ☑ \$                         | 11          | Pgto de Fornecedores com Cheque Emitido           | Financeiro (Dinheiro)  | 200,00          |
|                              | 13          | Pgto de adiantamento de viagem                    | Financeiro (Dinheiro)  | 333,33          |
| □ \$                         | 14          | Baixa de Contas a Pagar - sem contabilização      | Baixa contábil         | 222,22          |
|                              | 15          | Pgto de Fornecedores - Cartão de crédito          | Financeiro (Dinheiro)  | 460,97          |
|                              | 16          | Pgto de Férias                                    | Financeiro (Dinheiro)  | 652.48          |
|                              | 17          | Pgto de Salário                                   | Financeiro (Dinheiro)  |                 |
| Va                           |             |                                                   |                        |                 |
| R\$ 2.                       |             |                                                   | Selecionar × Cancelar  |                 |

Após a seleção do método de pagamento, a tela **Baixa de contas** correspondente ao método será exibida. Essa tela estará dividida em três abas: **Principal, Contas a pagar** e **Contabilidade**.

Principal: nessa aba, é necessário informar a conta contábil no campo Conta. Os campos Número, Método de pagamento e Histórico já virão preenchidos. É possível alterar a informação do campo Data e informar uma Observação adicional. Para concluir, basta clicar no botão Salvar, com isso, as abas Contas a pagar e Contabilidade estarão disponíveis.

| Baixa de cont          | as a pagar em dinheiro                                    | - 🗆 ×    |
|------------------------|-----------------------------------------------------------|----------|
| Principal Cor          | ntas a pagar Contabilidade                                |          |
| Número                 | 0                                                         |          |
| Data                   | 23/09/2024                                                |          |
| Método de<br>pagamento | Pgto de Fornecedores em dinheiro (1)                      |          |
| Conta                  | Q, v                                                      |          |
| Histórico              | Lote de Baixa de contas a pagar (2) $$\mathbb{Q}_{\sim}$$ |          |
| Observação             |                                                           |          |
| ta Salvar              | D Cancelar                                                |          |
|                        |                                                           |          |
|                        |                                                           |          |
|                        |                                                           |          |
|                        |                                                           |          |
|                        |                                                           |          |
|                        | I                                                         | × Fechar |

Matriz Criciúma & (48) 3411-0600 Unidade Florianópolis

Unidade Caxias do Sul & (54) 99631-8810

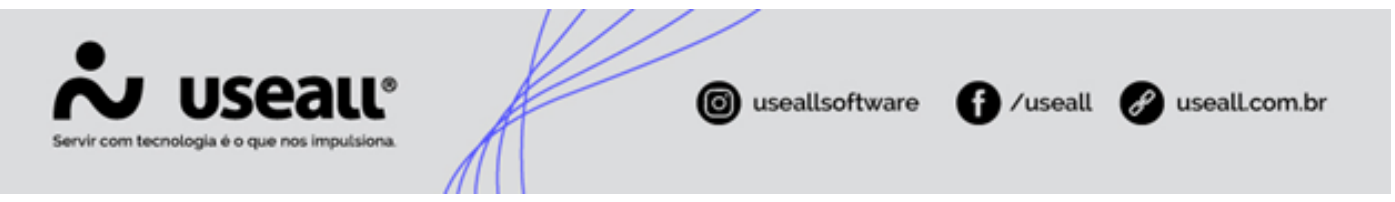

 Contas a pagar: nessa aba, a grid apresentará as informações referentes às contas a pagar do título. Ao clicar no ícone disponível no registro, os campos Multa, Juros, Desconto, Valor pago, Acréscimo e Abatimento ficarão disponíveis para alterações. Após finalizar as edições, basta clicar no botão Salvar.

| Baixa de conta: | s a pagar em dinheiro    |            |                            |            |             |             | - :: × |
|-----------------|--------------------------|------------|----------------------------|------------|-------------|-------------|--------|
| Principal Conta | as a pagar Contabilidade |            |                            |            |             |             |        |
| Número          | Aluguel Sala 101-10/12   | Fornecedor | r i tali ila ta galatici i |            |             |             |        |
| Saldo           | 2.200,00                 |            |                            |            |             |             |        |
| Multa           | 0,00                     |            |                            |            |             |             |        |
| Juros           | 0,00                     | Acréscimo  | 0,00                       |            |             |             |        |
| Desconto        | 0,00                     | Abatimento | 0,00                       |            |             |             |        |
| Valor pago      | 2.200,00                 |            |                            |            |             |             |        |
| Saldo final     | 0,00                     |            |                            |            |             |             |        |
| 🖻 Salvar 🕨      | Cancelar                 |            |                            |            |             |             |        |
| Número ↑        |                          |            | Fornecedor                 | Vencimento | Saldo       | Multa       | Ji     |
| 🔪 Aluguel Sala  | 101-10/12                |            |                            | 15/09/2024 | 2.200,00    | 0,00        |        |
|                 |                          |            | Nº de registros: 1         |            | 2.200,00    | 0,00        |        |
|                 |                          |            |                            |            |             |             |        |
|                 |                          |            |                            |            |             |             |        |
| 1               |                          |            |                            |            |             |             |        |
|                 |                          |            |                            | 16         | Processar 📋 | Descartar × | Fechar |

Contabilidade: nessa aba, estarão disponíveis na grid os dados contábeis correspondentes às contas a pagar do título. Ao clicar no ícone 3, a tela Lançamento contábil será exibida para alterações. Para excluir o registro, basta clicar no ícone 3, e a mensagem de confirmação para exclusão será exibida.

Estarão disponíveis nessa aba também os botões Novo e Atualizar lançamentos.

- Botão Novo: ao clicar, a tela Lançamento contábil será exibida para preenchimento dos dados, e ao clicar no botão Salvar esse novo registro aparecerá na grid de informações;
- Atualizar lançamentos: ao clicar, o sistema atualizará os lançamentos contábeis correspondente ao título.

Matriz Criciúma & (48) 3411-0600 Unidade Florianópolis

Unidade Caxias do Sul & (54) 99631-8810

| Servir com tecnologia é o que nos impulsiona.                                            | K                               | ( useall:                                   | softv | vare <b>f</b>   | ⁄useall   | Ø us     | seall.com.br |
|------------------------------------------------------------------------------------------|---------------------------------|---------------------------------------------|-------|-----------------|-----------|----------|--------------|
| Baixa de contas a pagar em c<br>Principal Contas a pagar Cont<br>Novo C Atualizar lançar | linheiro<br>abilidade<br>nentos |                                             |       |                 |           | - 0 ×    |              |
| Tipo de lançamento ↑                                                                     | Conta                           | Conta contábil                              | CDC   | Histórico       | Débito    | Crédito  |              |
| Contas a pagar - Fornece                                                                 | dor 31151                       | Contraction and contraction of spectrations |       | VALOR REF. PGTO | 2.200,00  | 2 200 00 |              |
|                                                                                          |                                 |                                             |       |                 | 2.200,00  | 2.200,00 |              |
|                                                                                          |                                 |                                             |       | 🔅 Processar 📋   | Descartar | × Fechar |              |

Caso algum título não seja apresentado conforme os filtros informados, ao clicar no Adicionar mais títulos, a tela **Busca contas a pagar** será exibida. Nessa tela, estarão disponíveis os **Filtros** e o botão **Pesquisar** para realizar a busca do registro desejado. Os registros consultados serão apresentados na *grid*. Ao selecionar o registro e clicar no botão **Adicionar selecionados** o título será exibido na *grid* da tela **Baixa de contas a pagar**.

| V | encimento Mês passado 🛛 🕹 01/08/2 | 2024 📰 31/08/2024 📰                  |            |            |            |  |
|---|-----------------------------------|--------------------------------------|------------|------------|------------|--|
| F | ornecedor                         | Q, ~ Filial                          |            |            | Q ~        |  |
|   | Portador                          | Q, ∨ Número                          |            |            |            |  |
| F | Pesquisar                         |                                      |            |            |            |  |
|   | Número                            | Fornecedor                           | Vencimento | Valor      | Saldo      |  |
|   | Juros Fin. Veículos -24/48        | OF 5 INTER-IN ANDRESS IN 1           | 20/08/2024 | 1.243,93   | 1.243,93   |  |
|   | Financiamento Veliculos-24/48     | NE E SMERSE RE MARRIESE SE L.        | 20/08/2024 | 2.694,41   | 2.694,41   |  |
|   | Financiamento Veículos -          | INF CONTRACTOR AND AND AND AND AND   | 20/08/2024 | 1.484,07   | 1.484,07   |  |
| 2 | Aluguel Sala 08-14/15             | the statement and substantial of the | 20/08/2024 | 5.000,00   | 5.000,00   |  |
|   | Lucros Sala 08-6/6                | tor a service in general in a        | 20/08/2024 | 10.500,00  | 10.500,00  |  |
|   | Lucros Sala 08-6/6                | NE E RAFTER DA MARKET DE 4-          | 20/08/2024 | 10.500,00  | 10.500,00  |  |
|   | Lucros Sala 08-6/6                | tor i Antifica da antistori de su    | 20/08/2024 | 84.000,00  | 84.000,00  |  |
|   | Juros Finan14/48                  | OF CANTER AN AMERICA IN A            | 20/08/2024 | 718,31     | 718,31     |  |
|   | Finan. 14/48                      | tor is and the designer. It is       | 20/08/2024 | 1.216,27   | 1.216,27   |  |
|   | Juros Finan. 17/48                | WE CANTER AN AMERICA SEA             | 20/08/2024 | 733,54     | 733,54     |  |
|   | Finan. •17/48                     | ter i Antifica da antistori, il a    | 20/08/2024 | 1.274,70   | 1.274,70   |  |
|   | Cap. Finan12/42                   | WE CANTER BY ANDERED TO ALL          | 25/08/2024 | 24.251,82  | 24.251,82  |  |
|   | Juros Cap. Finan. 17/47           | tor i Antria An anterior in a        | 25/08/2024 | 11.961,11  | 11.961,11  |  |
| ٦ | Empréctimo                        | INF 2-SHERRING SAC MARRING RE-L      | 20/08/2024 | 15 19/1 59 | 15 19/1 59 |  |

#### • Baixas

Nessa aba, na grid de informações são apresentados todos os registros que foram baixados através da aba Contas a pagar. Ao selecionar um registro e clicar no botão Visualizar recibo, o Recibo da baixa será

Matriz Criciúma & (48) 3411-0600 Unidade Florianópolis & (48) 99168-2865 Unidade Caxias do Sul & (54) 99631-8810

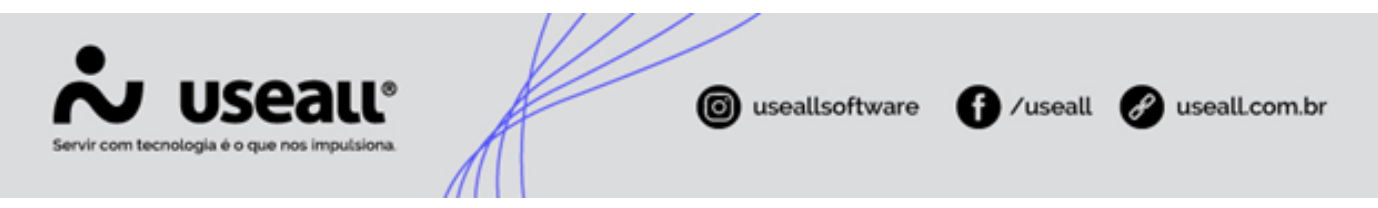

#### apresentando em formato PDF.

| Vencimento         | Este mês                 | V 01/09/2024 30/09/2024                     |             |             |                    |                |  |
|--------------------|--------------------------|---------------------------------------------|-------------|-------------|--------------------|----------------|--|
| Fornecedor         | r                        | Q ~                                         | Filial      |             |                    | Q, ~           |  |
| Portado            | r                        | Q ~                                         | Número      |             |                    |                |  |
| <b>Q</b> Pesquisar |                          |                                             |             |             |                    |                |  |
|                    |                          |                                             |             |             |                    |                |  |
| ontas a pagar      | Baixas                   |                                             |             |             |                    |                |  |
| - Micuolizar       | raciba                   |                                             |             |             |                    |                |  |
|                    | Dete                     | Mitada da annovata                          | Value molto | Valasiuma   | Valaa aasta sina a | Volor deserves |  |
| Lote               | Data                     | Metodo de pagamento                         | valor multa | vaior juros | valor acrescimo    | valor desconto |  |
| 005926             | 22/00/2024               |                                             | 0,00        | 0,00        | 0,00               | 0,00           |  |
| 905836             | 23/09/2024               | Rolls - De Champersellener - ann - Dellener | 0.00        | 0.00        | 0.00               | 0.00           |  |
| 905836<br>905837   | 23/09/2024<br>23/09/2024 | Net a Terraration an Atlant                 | 0,00        | 0,00        | 0,00               | 0,00           |  |
| 905836<br>905837   | 23/09/2024<br>23/09/2024 | figit-la formacióne un áritano              | 0,00        | 0,00        | 0,00               | 0,00           |  |
| 905836<br>905837   | 23/09/2024<br>23/09/2024 | Egic de Terrepoliese em défenirs            | 0,00        | 0,00        | 0,00               | 0,00           |  |
| 905836<br>905837   | 23/09/2024<br>23/09/2024 | typ is foreseline an itrians                | 0,00        | 0,00        | 0,00               | 0,00           |  |
| 905836<br>905837   | 23/09/2024<br>23/09/2024 | tigs in formations an inflato               | 0,00        | 0,00        | 0,00               | 0,00           |  |
| 905836<br>905837   | 23/09/2024<br>23/09/2024 | figs de formendiene an differe              | 0,00        | 0,00        | 0,00               | 0,00           |  |
| 905836<br>905837   | 23/09/2024<br>23/09/2024 | figs de formendiens an differe              | 0,00        | 0,00        | 0,00               | 0,00           |  |
| 905836<br>905837   | 23/09/2024<br>23/09/2024 | figs de formenations an differen            | 0,00        | 0,00        | 0,00               | 0,00           |  |

#### Outros tipos de baixa

Além da baixa em conta corrente é possível utilizar cheques recebidos do cliente, adiantamentos e notas de débito referentes a vendas devolvidas. Abaixo segue os outros tipos de baixas e operações com outros tipos de documento:

- · Configurar o adiantamento de contas a pagar;
- Baixa de contas a pagar com nota de crédito;
- Baixa de contas a pagar com encontro de contas;
- · Baixa de contas a pagar com cheque de clientes;
- Baixa de contas a pagar com cheque próprio.

### Grid de informações

Na grid, são apresentados os registros conforme os filtros selecionados.

Matriz Criciúma & (48) 3411-0600 Unidade Florianópolis & (48) 99168-2865 Unidade Caxias do Sul & (54) 99631-8810

| Sen          | Nir con  | m tecnole                      | U.<br>Xgia é | Seall®                                            |                                                                                                    | 🕲 us          | eallso                  | ftwar  | re 🌘           | /usea   | u Ø | us   | ealLc | om.b | or |
|--------------|----------|--------------------------------|--------------|---------------------------------------------------|----------------------------------------------------------------------------------------------------|---------------|-------------------------|--------|----------------|---------|-----|------|-------|------|----|
| <b>ஃ</b> use | eau vz   | :                              |              |                                                   | NAME TO ADDRESS OF                                                                                                    | uin inno      |                         |        |                |         | c   | 2 == | * =   | □ 6  |    |
| =            | Pagar    | Baixas                         | de contas a  | )                                                 |                                                                                                    |               |                         |        |                |         |     |      |       |      |    |
|              | ∧ Q + FI | iltros avançados               |              |                                                   |                                                                                                    |               |                         |        |                |         |     |      |       |      |    |
|              |          | Período Este                   | ano          | ~ 01/01/2024 m 31/12/2024 m                       |                                                                                                    |               |                         |        |                |         |     |      |       |      |    |
| <u>~</u>     |          | Status                         |              | v Filal fronte v                                  |                                                                                                    |               |                         |        |                |         |     |      |       |      |    |
|              |          |                                | _            |                                                   |                                                                                                    |               |                         |        |                |         |     |      |       |      |    |
| 🗳 🔍          | Pesquisa | r 🗅 Novo                       | Mais of      | pções 🗸                                           |                                                                                                    |               |                         |        |                |         |     |      |       |      |    |
| æ            | Código   | Status                         | Número       | Método de pagamento                               | Conta financeira                                                                                                    | Total do lote | Data pagto $\downarrow$ | Filial | Histórico Obse | ervação |     |      |       |      |    |
| 00           | 905835   | O Digitado                     | 17097        | Pgto de Fornecedores em dinheiro                  | REGALE Reads - CE SAMMER                                                                                                    | 2.200,00      | 23/09/2024              | 1      | 2              |         |     |      |       |      |    |
| 1 a          | 905837   | Processado                     | 17099        | Pgto de Fornecedores em dinheiro                  | REPORTS (SHORE OF AN ADDRESS)                                                                                                    | 7.200,00      | 23/09/2024              | 1      | 2              |         |     |      |       | 8    | 8  |
| ~~ Q         | 905836   | Processado                     | 17098        | Pgto de Fornecedores em dinheiro                  | ROOMLE SHARE OF GROMES                                                                                                    | 2.004,20      | 23/09/2024              | 1      | 2              |         |     |      |       |      |    |
|              | 905833   | O Digitado                     | 17095        | Pgto de Fornecedores em dinheiro                  | Recalls Salar Merris - Stapples                                                                                                    | 880,66        | 21/08/2024              | 1      | 2              |         |     |      |       |      |    |
|              | 905834   | Digitado                       | 17096        | Baixa de Conta a Pagar com Nota de crédito/débito |                                                                                                    | 44,10         | 21/08/2024              | 1      |                |         |     |      |       |      |    |
| Ś Q          | 905828   | Cancelado                      | 17092        | Pgto de Financiamento                             | REPAILS ROUGH OF SAMERS                                                                                                    | 1.353,97      | 27/07/2024              | 1      | 2              |         |     |      |       |      |    |
| , a          | 905791   | Cancelado                      | 17089        | Pgto de Fornecedores em dinheiro                  | 65 Penalter SIP                                                                                                    | 9.491,17      | 24/07/2024              | 1      | 2              |         |     |      |       |      |    |
| R 4          | 905793   | Processado                     | 17091        | Pgto de Fornecedores em dinheiro                  | EVENC Sava Merror - Renarcipality                                                                                                    | 32,18         | 24/07/2024              | 1      | 2              |         |     |      |       |      |    |
| Q            | 905792   | Cancelado                      | 17090        | Pgto de Fornecedores em dinheiro                  | EVITE Care Herrs - Reisengelle-                                                                                                    | 9.641,17      | 24/07/2024              | 1      | 2              |         |     |      |       |      |    |
|              | 905768   | <ul> <li>Digitado</li> </ul>   | 17085        | Pgto de Fornecedores em dinheiro                  | ROOMLE BOOK CONSIDER                                                                                                    | 100,00        | 24/07/2024              | 1      | 2              |         |     |      |       |      |    |
| Q            | 905830   | Processado                     | 17094        | Pgto de Financiamento                             | RECOLD READ OF ADDRESS                                                                                                    | 1.353,97      | 24/07/2024              | 1      | 2              |         |     |      |       |      |    |
| Q            | 905829   | Cancelado                      | 17093        | Pgto de Financiamento                             | Reparts sounds of residence                                                                                                    | 1.353,97      | 24/07/2024              | 1      | 2              |         |     |      |       |      |    |
| Q            | 905778   | Processado                     | 17088        | Pgto de Fornecedores em dinheiro                  | RECOLLERANCE OF PROPER                                                                                                    | 200,00        | 11/07/2024              | 1      | 2              |         |     |      |       |      |    |
| q            | 905766   | Processado                     | 17084        | Pgto de Fornecedores em dinheiro                  | Reader care deers - Torengotts                                                                                                    | 100,00        | 25/06/2024              | 1      | 2              |         |     |      |       |      |    |
| q            | 905381   | Processado                     | 17069        | Pgto de Fornecedores em Banco                     | Received means to another                                                                                                    | 109.486,74    | 05/06/2024              | 1      | 2              |         |     |      |       |      |    |
| ų            | 905392   | Processado                     | 1/0/4        | Pgto de Fornecedores em Deposito/ Iransferencia   | Recolute devider of desiders                                                                                                    | 12.500,00     | 05/06/2024              | 1      | 2              |         |     |      |       |      |    |
| 4            | 905388   | Processado                     | 17073        | Pgto de Fornecedores em Banco                     | Resolution devices of contraction                                                                                                    | 10.000,58     | 05/06/2024              | 1      | 2              |         |     |      |       |      |    |
| 4            | 905386   | Processado                     | 17072        | Pigto de Fornecedores em Banco                    | Received develop of contracts                                                                                                    | 5.699,60      | 05/06/2024              | 1      | 2              |         |     |      |       |      |    |
| 4            | 905384   | Processado                     | 17070        | Pigto de Fornecedores em Banco                    | Process in fermion of the second                                                                                                    | 1.825,89      | 05/06/2024              | 1      | 2              |         |     |      |       |      |    |
| ~            | 903585   | Processado                     | 17060        | Pete de Fornecedores em Banco                     | Record and Annual Contractions                                                                                                    | 230,55        | 03/00/2024              | 1      | 2              |         |     |      |       |      |    |
| 0            | 905577   | <ul> <li>Processado</li> </ul> | 17067        | Pigto de Fornecedores em Banco                    | PODALE SCORE (C. SALMER)                                                                                                    | 3.767,20      | 04/06/2024              | 1      | 2              |         |     |      |       |      |    |
| 9            | 905305   | Drocessed0                     | 17041        | Data de Fornecedores em Banco                     | Property and a second second second                                                                                                    | 52.04         | 03/06/2024              | 1      | 2              |         |     |      |       |      |    |
| a            | 905371   | Processado                     | 17066        | Poto de Eprnecedores em Deposito/Transferencia    | Property Street, or other states                                                                                                    | 32,800,00     | 03/06/2024              | 1      | 2              |         |     |      |       |      |    |
| a            | 905370   | Processado                     | 17065        | Pato de Fornecedores em Banco                     | Property Street, NY 144,000 (                                                                                                    | 529.96        | 03/06/2024              | 1      | 2              |         |     |      |       |      |    |
| Q            | 905369   | Processado                     | 17064        | Pgto de Fornecedores em Banco                     | REPORTED STREET, OF LANSING M                                                                                                    | 11.499.33     | 03/06/2024              | 1      | 2              |         |     |      |       |      |    |
| Q            | 905366   | Processado                     | 17063        | Pgto de Fornecedores em Banco                     | REPORT Distances (III) and the second                                                                                                    | 718.16        | 03/06/2024              | 1      | 2              |         |     |      |       |      |    |
| Q            | 905364   | Processado                     | 17062        | Pgto de Fornecedores em Banco                     | Report of Sounds - OF Second of                                                                                                    | 516,43        | 03/06/2024              | 1      | 2              |         |     |      |       |      |    |
|              |          | - Deserved a                   | 47000        | Pote de Como de una Prese                         | and the second second s |               |                         |        | 2              |         |     |      |       |      |    |

Para cada registro, serão exibidas as ações:

- 🔪 ao clicar nesse ícone ou dar duplo clique na linha do registro, a tela **Baixa de contas a pagar em dinheiro** será exibida, permitindo as devidas alterações das contas a pagar do título correspondente;
- Q ao clicar nesse ícone ou dar duplo clique na linha do registro, a tela **Baixa de contas a pagar em dinheiro** será exibida, permitindo a visualização das informações correspondentes às contas a pagar do título.

## Botão Mais opções

Ao selecionar um registro e clicar no botão Mais opções, serão exibidas as seguintes ações:

- Visualizar
  - Imprimir: ao clicar nessa opção, o sistema gerará o espelho da Baixa de contas a pagar correspondente em formato PDF;
  - Visualizar recibo: ao clicar nessa opção, o sistema apresentará o Recibo da baixa correspondente em formato PDF.

Apenas recibos com status Processado poderão ser impressos.

Matriz Criciúma & (48) 3411-0600 Unidade Florianópolis & (48) 99168-2865 Unidade Caxias do Sul & (54) 99631-8810

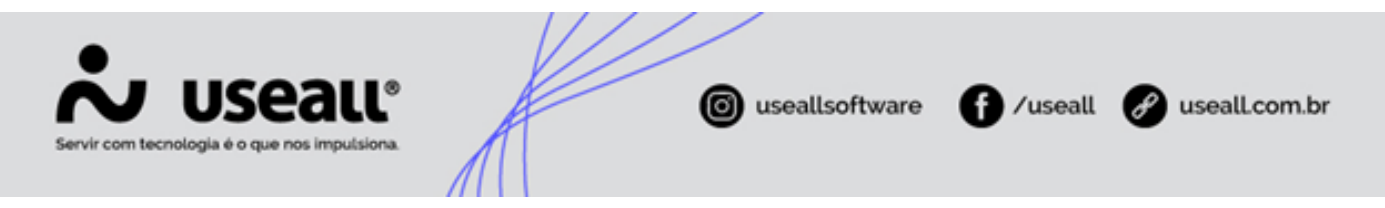

#### Ações

• **Cancelar**: ao selecionar essa opção, o sistema exibirá a tela para informar o motivo do cancelamento. Após o motivo ser informado, o registro será cancelado, alterando seu status para **Cancelado**.

Não é permitido cancelar registro com status **Digitado**. Para esses registros, é necessário editá-los e, em seguida descartá-los.

Para cancelar um registro com status **Processado** e que já tenha sido conciliado, deve-se desfazer a conciliação antes de realizar o cancelamento.

- Consultar
  - Lote contábil: ao selecionar essa opção, a tela de consulta de Lançamentos contábeis será exibida, com o
    registro correspondente apresentado na grid de informações;
  - Histórico: ao selecionar essa opção, a tela de Histórico de baixa de contas a pagar será exibida, apresentando as abas de títulos baixados, adiantamentos e o histórico do registro correspondente.
- Rastrear

O sistema permite rastrear as seguintes opções: <u>Contas a pagar, Cheques, Adiantamentos, Notas de crédito, Contas a</u> <u>receber</u> e <u>Movimentos financeiros</u>.

• Alterar

O sistema permite as seguintes alterações no registro: Lançamento contábil e CAR.

#### **Documentos relacionados**

- Regras contábeis;
- Métodos de pagamento.

Acesse a área de vídeos e confira os tutoriais!!

#### Voltar ao topo

Matriz Criciúma & (48) 3411-0600 Unidade Florianópolis & (48) 99168-2865 Unidade Caxias do Sul & (54) 99631-8810